## シリーズ「魂の学」実践講演会 インターネット中継 アクセス方法

当日のインターネット中継へのアクセス方法について、ご案内させて いただきます。GLA会員紹介の一般ご参加の方向けのマニュアルです。

## 1 以下のA、B、C いずれかの方法でアクセスします。

## | 紹介者から転送されたメールからアクセス

送られてきたメールに「URL:」という欄があります。以下赤枠のように青文字になっている箇所を押します。

|                   | _ ~ ×                                           |
|-------------------|-------------------------------------------------|
|                   | Cc Bcc                                          |
| 「魂の学」実践講演会 中継のご案内 |                                                 |
|                   | 紹介者のメールアドレス<br>ご自身のメールアドレス<br>「魂の学」実践講演会 中継のご案内 |

B ブラウザのアドレスバー(赤枠)にURLを入力

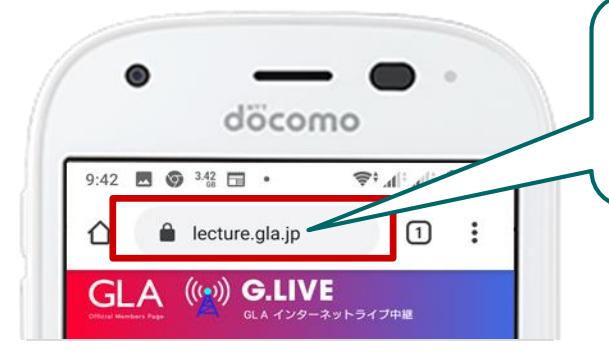

ブラウザ(インターネットを見るための ソフト)にインターネット中継ページの URL「lecture.gla.jp」を入力します。

※入力後、「lecture.gla.jp」が正し く入力されていることを再確認して から、エンター → や確定を押します。

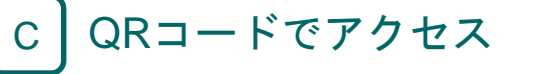

スマートフォンやタブレットの QRコードリーダーで右の QRコードをスキャンします。

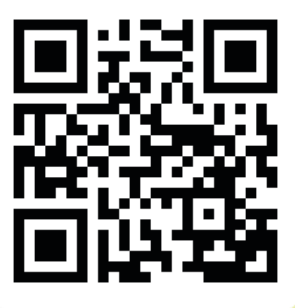

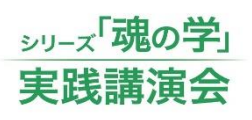

Α

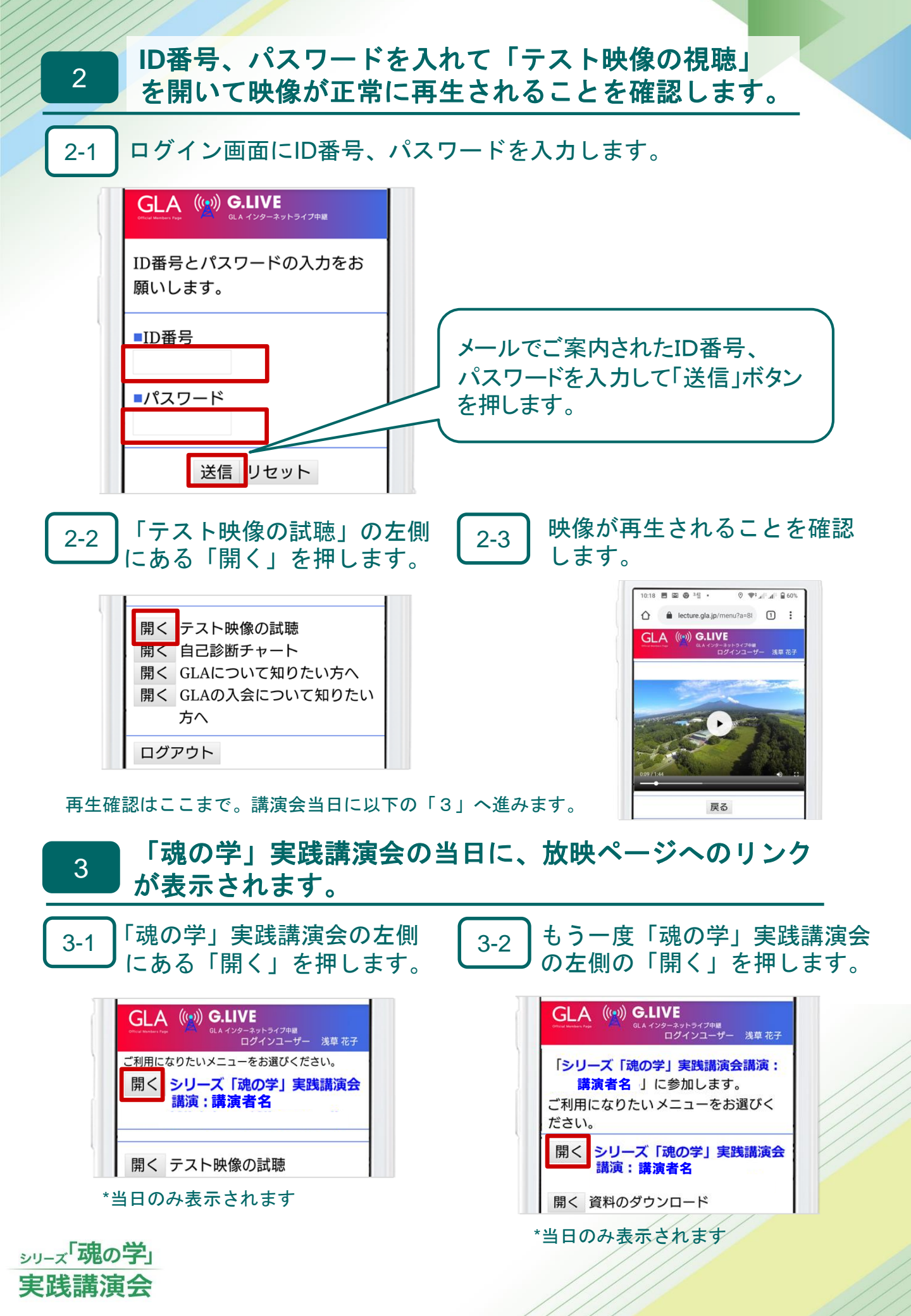